## Section 6 - Free Early Education Funding Early Years Pupil Premium (EYPP)

Nurseries, schools, childminders and other childcare providers are able to claim extra funding to support children's development, learning and care through the Early Years Pupil Premium.

For further information, please refer to The Early Years Pupil Premium – Information Sheet which, can be located on our webpage Free Entitlement Early Education places in Tameside.

### A - Claiming Early Years Pupil Premium - EYPP

Please ENSURE the parent has indicated that they meet the eligibility criteria by ticking 'Yes' in Section 5 and has signed the Parent / Carer Declaration in Section 9 of the Parental Agreement and Funding Claim Form. Please do not submit claims if the parent does not meet the eligibility criteria or without the parents' permission

Any claims for EYPP must be completed at the same time as your headcount submission

- 1. Log in to the Synergy FIS Provider Portal
- 2. Select the Funding tab from the top of the page

| Home forms Funding Sufficiency                                                 |                |                |                  |           |  |
|--------------------------------------------------------------------------------|----------------|----------------|------------------|-----------|--|
| Summary Estimates Actuals Adjustments Eligibility Checker Registered Interests |                |                |                  |           |  |
| Actuals Head Count Reco                                                        | oras for 2019, | 20 - Summer    |                  |           |  |
| 2019/20                                                                        |                |                | Office           | use only  |  |
| Summer                                                                         |                | Funding Type   | Ready To Process | Processed |  |
| 29-Mar-2019 to 20-Jun-2019                                                     | 2              | 2 Year Funding | ~                |           |  |
| Submission Period: Olden-2020 to 31-Mar-2020 And 4 Year Funding                |                |                |                  |           |  |
| Autumn<br>Submission Period:<br>01-Sep-2019 to 31-Dec-2019                     | I              | I              | 1                | 1         |  |

3. Select the Actuals option to input or amend current pupil details

| Home Forms Funding Sufficiency                                                 |            |                |                  |           |  |  |
|--------------------------------------------------------------------------------|------------|----------------|------------------|-----------|--|--|
| Summary Estimates Actuals Advisorents Eligibility Checker Registered Interests |            |                |                  |           |  |  |
| Actuals Head Sount Records                                                     | for 2019/2 | 20 - Summer    |                  |           |  |  |
|                                                                                |            |                |                  |           |  |  |
| 2019/20                                                                        |            |                | Office u         | ise only  |  |  |
| Summer                                                                         |            | Funding Type   | Ready To Process | Processed |  |  |
| 29-Mar-2019 to 20-Jun-2019                                                     | 8          | 2 Year Funding | ~                |           |  |  |
| Spring<br>Submission Period:                                                   |            |                |                  |           |  |  |
| 01-Jan-2020 to 31-Mar-2020 🖋 3 And 4 Year Funding                              |            |                |                  |           |  |  |
| ⊘ Autumn<br>Submission Period:<br>01-Sep-2019 to 31-Dec-2019                   |            |                |                  |           |  |  |

- 4. Select the relevant term for 3 and 4 Year Funding
- 5. Click the child's name that you wish to make the EYPP claim for

| Но  | Home Forms Funding Sufficiency |                                   |                              |                             |                                               |                  |                                                        |
|-----|--------------------------------|-----------------------------------|------------------------------|-----------------------------|-----------------------------------------------|------------------|--------------------------------------------------------|
| Sur | nmary Estimates Actuals        | Adjustments Elig                  | gibility Checker Regis       | tered Interests             |                                               |                  |                                                        |
| Sub | mit Actual: 2019/20 S          | Summer - 3 An                     | d 4 Year Funding             | <u>CHANGE</u>               |                                               |                  |                                                        |
| Ac  | Add Child Send Claim           |                                   |                              |                             |                                               |                  |                                                        |
|     | Status                         | Child Name                        | Universal Hours<br>(inc Adj) | Extended Hours<br>(inc Adj) | Total Funding<br>Amount for Term<br>(inc Adj) | Child Weightings | Eligibility Status                                     |
| ×   | Unchanged                      | Brown, Bobbie<br>(14-Jul-2015)    | 180.00                       | 0.00                        | £766.80                                       |                  |                                                        |
| 5   | Edit Pending, Submitted        | Brown, Charlie                    | 165.00                       | 0.00                        | £702.90                                       |                  |                                                        |
| ×   | Unchanged                      | Doolittle, Eliza<br>(20-Jan-2015) | 150.00                       | 150.00                      | £1278.00                                      |                  | 24-Mar-2019 - 24-Sep-2019<br>Grace Period: 01-Jan-2020 |

6. Select the Parent / Carer Details tab and complete the section fully. The provider is responsible for collecting this information; otherwise the additional funding for EYPP can't be claimed. Only one set of Parent / Carer details are required

| Home Forms Funding Sufficiency                                                 |                          |                                         |                 |                    |                              |
|--------------------------------------------------------------------------------|--------------------------|-----------------------------------------|-----------------|--------------------|------------------------------|
| Summary Estimates Actuals Adjustments Eligibility Checker Registered Interests |                          |                                         |                 |                    |                              |
| Name: Eliza Doolittle DOB: 20-Jan-2015                                         |                          |                                         |                 |                    |                              |
|                                                                                |                          |                                         |                 |                    |                              |
| Summary Child Details Parent / Carer Details Funding Child Details D           | ocuments Notes           |                                         |                 |                    |                              |
| Entering Parent/Carer details enables us to sheck wheth<br>extended hours.     | er the child is eligib   | le for Early Years Pupil Premi          | ium (EYPP) fun  | ding, and whethe   | er the child is eligible for |
| Please ensure you input details for all records that have                      | given their permissi     | ion to do so, as this ensures y         | you receive the | e additional fundi | ing. Please also ensure that |
| the correct consent boxes are selected as per the usage                        | of the details.          |                                         |                 |                    |                              |
| Details are optional but if entered then at least Forenan                      | ne, Surname and NI       | or NASS Number must be fill             | led in.         |                    |                              |
| Parent / Carer Details                                                         |                          | Partner Details                         |                 |                    |                              |
| Forename                                                                       |                          | Forename                                |                 |                    |                              |
| Surname                                                                        |                          | Surname                                 |                 |                    |                              |
| DOB                                                                            |                          | DOB                                     |                 |                    |                              |
| □ NI or □ NASS Number                                                          |                          | ✓ NI or NASS                            | Number          |                    |                              |
| Tick to give consent to Eligibility<br>Checking for                            | □зон                     | Tick to give consent to<br>Checking for | Eligibility     | ЕҮРР               | 🗆 30Н                        |
| Please note:                                                                   |                          |                                         |                 |                    |                              |
| Save Cancel *denotes mandatory fields                                          | tional Insurance         |                                         |                 |                    |                              |
|                                                                                | Number) o                | r NASS number                           |                 |                    |                              |
|                                                                                | (National (              | And the Support                         |                 |                    |                              |
| Click Save                                                                     | (National Asylum Support |                                         |                 |                    |                              |
|                                                                                | Service) are validated   |                                         |                 |                    |                              |

8. Repeat the process for each child that may be eligible to receive EYPP

7.

9. When you have input the details for all children you are claiming EYPP for, click Send Claim– the following message will appear if your submission is successful

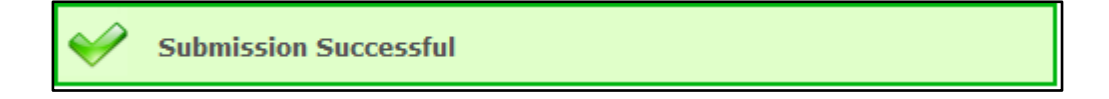

10. The Actuals headcount screen will be updated with the child weighting once the validation has been carried out by the funding team

| Но         | Home Forms Funding Sufficiency                                                 |                         |                                 |                              |                             |                                               |                  |                    |
|------------|--------------------------------------------------------------------------------|-------------------------|---------------------------------|------------------------------|-----------------------------|-----------------------------------------------|------------------|--------------------|
| Su         | Summary Estimates Actuals Adjustments Eligibility Checker Registered Interests |                         |                                 |                              |                             |                                               |                  |                    |
|            |                                                                                |                         | , ,                             | , ,                          |                             |                                               |                  |                    |
| Sul        | omi                                                                            | t Actual: 2019/20 Su    | ummer - 3 And                   | 4 Year Funding               | HANGE                       |                                               |                  |                    |
|            | ot cul                                                                         | - mitted                |                                 |                              |                             |                                               |                  |                    |
| <b>U</b> N | ot sut                                                                         | omitted                 |                                 |                              |                             |                                               |                  |                    |
| A          | dd C                                                                           | Child Send Claim        |                                 |                              |                             |                                               |                  | 1                  |
|            |                                                                                | Status                  | Child Name                      | Universal Hours<br>(inc Adj) | Extended Hours<br>(inc Adj) | Total Funding<br>Amount for Term<br>(inc Adj) | Child Weightings | Eligibility Status |
|            | ×                                                                              | Unchanged               | Brown, Bobbie<br>(14-Jul-2015)  | 180.00                       | 0.00                        | £766.80                                       |                  |                    |
|            | າ                                                                              | Edit Pending, Submitted | Brown, Charlie<br>(19-Feb-2016) | 165.00                       | 0.00                        | £702.90                                       | -K               |                    |
| 0          | っ                                                                              | Edit Pending            | Brown, Susanna<br>(03-Oct-2014) | 180.00                       | 0.00                        | ±862.20                                       | EYPP             |                    |
|            |                                                                                |                         |                                 |                              |                             |                                               |                  |                    |

11. The Summary screen will show the total amount of EYPP and the rate to be paid for the term. It will also tell you how many children this relates to

| Home Forms Funding Sufficiency                                                 |                           |                                                                                                    |                     |  |  |
|--------------------------------------------------------------------------------|---------------------------|----------------------------------------------------------------------------------------------------|---------------------|--|--|
| Summary Estimates Actuals Adjustments Eligibility Checker Registered Interests |                           |                                                                                                    |                     |  |  |
| Summary: 2019/20 Summer - 3 And 4 Ye                                           | ear Funding <u>CHANGE</u> |                                                                                                    |                     |  |  |
|                                                                                |                           | Rate x Hours may not equal Totals as rounding is applied per ch<br>The totals shown are the sum of the funding amounts per child. | ild.                |  |  |
| Estimates                                                                      |                           | Actuals                                                                                                    |                     |  |  |
| Term Length (Weeks)<br>Provider Rate applied                                   | 12.00000<br>£4.26         | Term Length (Weeks) Term Time<br>Term Length (Weeks) Stretched                                                                    | 12,0000<br>29,00000 |  |  |
| Estimate Funding                                                               |                           | Provider Rate applied to child funding                                                                                            | 14.20               |  |  |
| Hours Per Week                                                                 | 90.00                     | Universal Funding                                                                                                    | K                   |  |  |
| Term Funding Amount                                                            | £4600.80                  | Funded Hours for Term                                                                                                    | 1440.00             |  |  |
| Interim %                                                                      | 75.00%                    | Funding Amount @ Provider Rate                                                                                                    | £6134.40            |  |  |
| Interim Amount Payable                                                         | £3450.60                  |                                                                                                    | £95.40              |  |  |
| –<br>Total Interim Amount Paid to Date<br>(before Adj)                         | £3450.60                  | 1 child with Early Years Pupil Premium (£0.53)                                                                                    | £95.40<br>£6229.80  |  |  |
| -                                                                              |                           | Extended Funding                                                                                                    |                     |  |  |
| Interim Amount Payable Balance                                                 | £0.00                     | Funded Hours for Term                                                                                                    | 180.00              |  |  |
|                                                                                |                           | Funding Amount @ Provider Rate                                                                                                    | £766.80             |  |  |
|                                                                                |                           | Extended Funding Amount                                                                                                    | £766.80             |  |  |

12. Sign Out

## **B** – Provider Portal Report – EYPP Summary

#### For full details on how to access Provider Portal Reports, please refer to Section 13

This report shows all 3/4 year old children that you have included for EYPP checks. It provides all the results of the Electronic Checking Service (ECS) check for the term, you have selected. This will include any 'Not Found' results with a qualifier, which will require further action. Run this report once you have received your 'Submission Successful' email to enable you to identify and action any children marked as Not Found with a 'Qualifier'. See Section C below.

## C - Electronic Checking Service (ECS) Qualifiers for EYPP

| Result | Qualifier            | Decision              | What it Means                            |
|--------|----------------------|-----------------------|------------------------------------------|
| Not    | Final or Blank       | Not eligible          | The result is clear                      |
| Found: | Pending – Keep       | The check will be     | This occurs where it is not yet possible |
|        | checking             | carried out again     | to give a final result, but the issue    |
|        |                      | before payment is     | should resolve in time, normally within  |
|        |                      | made                  | 4-6 weeks                                |
|        | No Trace- Check Data | Reconfirm NI          | The details provided do not match to a   |
|        |                      | number, Parent        | living person                            |
|        |                      | DOB and Surname       |                                          |
|        |                      | with Parent           |                                          |
|        | Manual Process       | It is not possible to | Parent to provide the latest 3 months of |
|        |                      | establish eligibility | Universal Credit Statements as evidence  |
|        |                      | via the Electronic    | of eligibility, so a manual decision can |
|        |                      | Checking Service      | be made                                  |
|        |                      |                       |                                          |

For information only, the Funding Team will assess the Universal Credit Statements and notify you of the decision:

#### Why do we ask for the latest 3 months of Universal Credit Statements?

The manual assessment takes up to 3 months earning into consideration

**Check 1.** - When making the assessment we must start with Period 1, the **most recent** assessment period (i.e. the assessment period that ends with the last calendar month). If the earnings are below **Threshold 1** then the claimant is **eligible**. If not, to proceed to **Check 2**.

**Check 2**. Are assessment Period 1's earning + Assessment Periods 2's earning below **Threshold 2**? If yes, the claimant is **eligible**. If not proceed to **Check 3**.

**Check 3.** Are Assessment Period 1's earning + Assessment Period 2's earnings + Assessment Period 3's earnings below **Threshold 3**? If **yes**, claimant is **eligible**. If not claimant is **not eligible**.

**Please note** – Assessment Period 2 or 3 cannot be assessed on their own independently of Assessment Period 1. Likewise, Assessment Period 3 cannot be assessed with Assessment Period 1 unless Assessment Period 2 is also included. See table below:

| Check 1                  | Threshold 1 – EYPP | If Yes, Eligible                                   |
|--------------------------|--------------------|----------------------------------------------------|
| Is earned income in      | £616.67            | If No, proceed to Check 2 (if there is a period 2) |
| Period 1 less than       |                    |                                                    |
| Threshold 1?             |                    |                                                    |
| Check 2                  | Threshold 2 – EYPP | If Yes, Eligible                                   |
| Is earned income in      | £1233.34           | If No proceed to Check 3 (if there is a period 3)  |
| Period 1 + earned        |                    |                                                    |
| income in Period 2 less  |                    |                                                    |
| than Threshold 2?        |                    |                                                    |
| Check 3                  | Threshold 3 – EYPP | If Yes, Eligible                                   |
| Is earned income in      | £1850.00           | If No, <b>Not Eligible</b>                         |
| Period 1 + earned        |                    |                                                    |
| income in Period 2 +     |                    |                                                    |
| earned income in Period  |                    |                                                    |
| 3 less than Threshold 3? |                    |                                                    |

# **D** – EYPP Troubleshooting

Please see below for a table of common error messages:

| Message                                       |                                                       |
|-----------------------------------------------|-------------------------------------------------------|
| DOB must be valid (Parent / Carer Details     | Please enter DOB in dd/mm/yyyy format or click in     |
| Tab)                                          | the box to select the date using the calendar         |
| NI Number or NASS Number must be              | All details must be completed if you start to         |
| entered, as some details have been            | complete the details in the Parent/Carer Tab          |
| entered (Parent / Carer Details Tab)          |                                                       |
| NI Number is invalid. (Parent / Carer Details | Please enter National Insurance in AA123456A          |
| Tab)                                          | format. The letters D, F, I, Q, U and V are not used  |
|                                               | at all in order to avoid confusion with other letters |
|                                               | if badly written. The letter O is not used as the     |
|                                               | second letter of the prefix to avoid confusing it     |
|                                               | with zero                                             |
| NASS Number is invalid. (Parent / Carer       | Must be 9 digits, in the format YYMMNNNNN             |
| Details Tab)                                  |                                                       |